# Hauptseite/Online-Systeme/Interuniversitäre Anmeldung /Hinweise für Studierende

### 1. Auswahl der Applikation

|                             | Nur Fav               | oriten anzeigen 🔺          |
|-----------------------------|-----------------------|----------------------------|
| Alle Applikationen 🔻        |                       |                            |
| ▼ inter I                   | ×                     |                            |
| Interuniversitäre Anmeldung | Interne Weiterbildung | Internationale Beziehungen |
|                             |                       |                            |

#### 2. Auswahl der online-Instanz

| TUGRAZ online                                                                                                    |  |
|----------------------------------------------------------------------------------------------------|--|
| A Interuniversitäre Anmeldung / Mustermanninin, Lara; BSc                                                                                                    |  |
| Hilfe                                                                                                    |  |
| Online-Systeme anderer Universitäten und Hochschulen.                                                                                                    |  |
| Klicken Sie bitte einmalig für die jeweilige Universität bzw. Hochschule auf<br>"Koppeln". Danach melden Sie sich mit Ihrem Benutzernamen und Kennwort der<br>anderen Online-Systeme an.<br>Dafür ist ein aktiver Account in diesem System notwendig.                        |  |
| Nach erfolgreicher Koppelung erscheint ein grünes Häkchen. Mit dem Öffnen des<br>Links der anderen Universität bzw. Hochschule, sind Sie automatisch auch dort<br>im Online-System angemeldet.                                                                               |  |
| Abmeldung: Wenn Sie sich aus QSYSTEM - TUGRAZonline abmelden, werden Sie<br>automatisch auch von allen gekoppelten Online-Systemen abgemeldet. Wenn Sie<br>sich jedoch nur in einem gekoppelten Online-System abmelden, bleiben Sie in<br>QSYSTEM - TUGRAZonline angemeldet. |  |
| Vorfügbaro Systema                                                                                                    |  |
| UNIGRAZonline<br>KUGonline                                                                                                    |  |
|                                                                                                    |  |

BlueSpíce 4

#### 3. Benutzername und Passwort der zu koppelnden Instanz eingeben

| Über Q-KFUonline anmelden   |                    |
|-----------------------------|--------------------|
| Benutzername                |                    |
| Kennwort                    |                    |
|                             | Zugriff erlauben   |
|                             | Zugriff verweigern |
| 2                           | ζ.                 |
| Über die App                |                    |
| Anbieter                    |                    |
| TUGRAZonline Q-System       |                    |
| Angeforderte Berechtigungen |                    |

## 4. Kopplung ist bei grünem Haken erfolgreich

| Hilfe Die "interuniversitäre Anmeldung" koppelt TUGRAZonline und die Online- Systeme anderer Universitäten und Hochschulen. Klicken Sie bitte einmalig für die jeweilige Universität bzw. Hochschule auf "Koppeln". Danach melden Sie sich mit Ihrem Benutzernamen und Kennwort der anderen Online-Systeme an. Dafür ist ein aktiver Account in diesem System notwendig. Nach erfolgreicher Koppelung erscheint ein grünes Häkchen. Mit dem Öffnen des Links der anderen Universität bzw. Hochschule, sind Sie automatisch auch dort im Online-System angemeldet. Abmeldung: Wenn Sie sich aus TUGRAZonline abmelden, werden Sie automatisch auch von allen gekoppelten Online-Systemen abgemeldet. Wenn Sie                                                                                                    |
|----------------------------------------------------------------------------------------------------|
| Die "interuniversitäre Anmeldung" koppelt TUGRAZonline und die Online-<br>Systeme anderer Universitäten und Hochschulen.<br><sup>4</sup> Klicken Sie bitte einmalig für die jeweilige Universität bzw. Hochschule auf<br>"Koppeln". Danach melden Sie sich mit Ihrem Benutzernamen und Kennwort der<br><sup>4</sup> anderen Online-Systeme an.<br><sup>5</sup> Dafür ist ein aktiver Account in diesem System notwendig.<br><sup>4</sup><br><sup>4</sup> Nach erfolgreicher Koppelung erscheint ein grünes Häkchen. Mit dem Öffnen des<br>Links der anderen Universität bzw. Hochschule, sind Sie automatisch auch dort<br><sup>1</sup> im Online-System angemeldet.<br><sup>1</sup><br><sup>4</sup> Abmeldung: Wenn Sie sich aus TUGRAZonline abmelden, werden Sie<br>automatisch auch von allen gekoppelten Online-Systemen abgemeldet. Wenn Sie |
| <ul> <li><sup>(</sup>Klicken Sie bitte einmalig für die jeweilige Universität bzw. Hochschule auf</li> <li><sup>(</sup>Koppeln". Danach melden Sie sich mit Ihrem Benutzernamen und Kennwort der</li> <li><sup>1</sup>anderen Online-Systeme an.</li> <li><sup>(</sup>Dafür ist ein aktiver Account in diesem System notwendig.</li> <li><sup>(</sup>Nach erfolgreicher Koppelung erscheint ein grünes Häkchen. Mit dem Öffnen des Links der anderen Universität bzw. Hochschule, sind Sie automatisch auch dort</li> <li><sup>(</sup>im Online-System angemeldet.</li> <li><sup>(</sup>Abmeldung: Wenn Sie sich aus TUGRAZonline abmelden, werden Sie automatisch auch von allen gekoppelten Online-Systemen abgemeldet. Wenn Sie</li> </ul>                                                                                                    |
| Dafur ist ein aktiver Account in diesem System notwendig.<br><sup>1</sup> Nach erfolgreicher Koppelung erscheint ein grünes Häkchen. Mit dem Öffnen des<br>Links der anderen Universität bzw. Hochschule, sind Sie automatisch auch dort<br><sup>1</sup> im Online-System angemeldet.<br><sup>1</sup> Abmeldung: Wenn Sie sich aus TUGRAZonline abmelden, werden Sie<br>automatisch auch von allen gekoppelten Online-Systemen abgemeldet. Wenn Sie                                                                                                    |
| <sup>i</sup> Abmeldung: Wenn Sie sich aus TUGRAZonline abmelden, werden Sie<br>automatisch auch von allen gekoppelten Online-Systemen abgemeldet. Wenn Sie                                                                                                    |
| sich jedoch nur in einem gekoppelten Online-System abmelden, bleiben Sie in<br>TUGRAZonline angemeldet.                                                                                                    |
| Verfügbare Systeme                                                                                                    |
| UNIGRAZonline 🕑 🔽 Koppelung aufheben                                                                                                    |

5. Über den Link des Systems in der Applikation "Interuniversitäre Anmeldung" kann der Zugriff nun jederzeit durchgeführt werden.

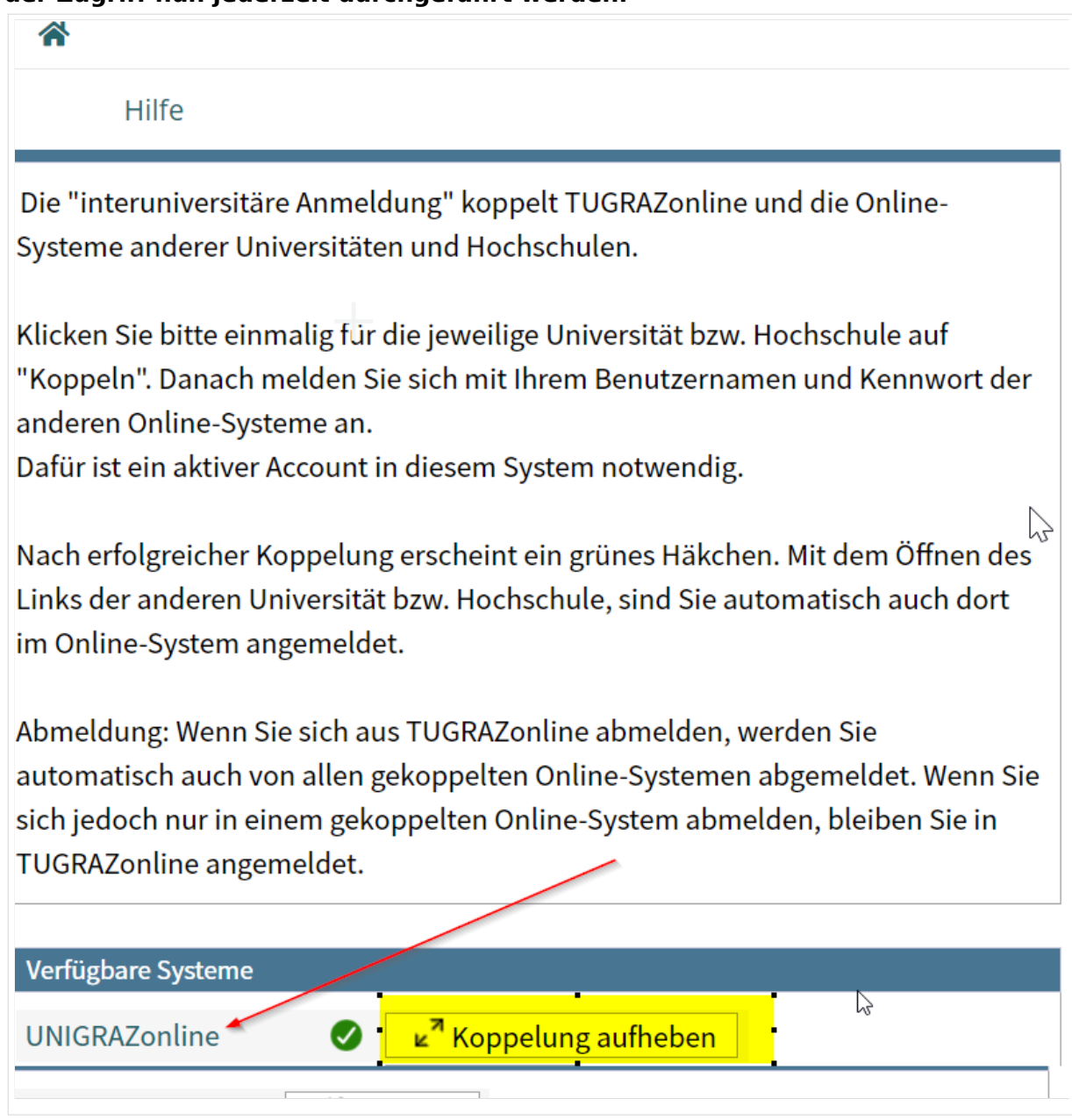